## **Kontrollpanel RCCA 8/32**

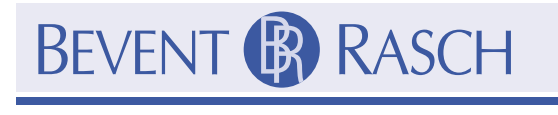

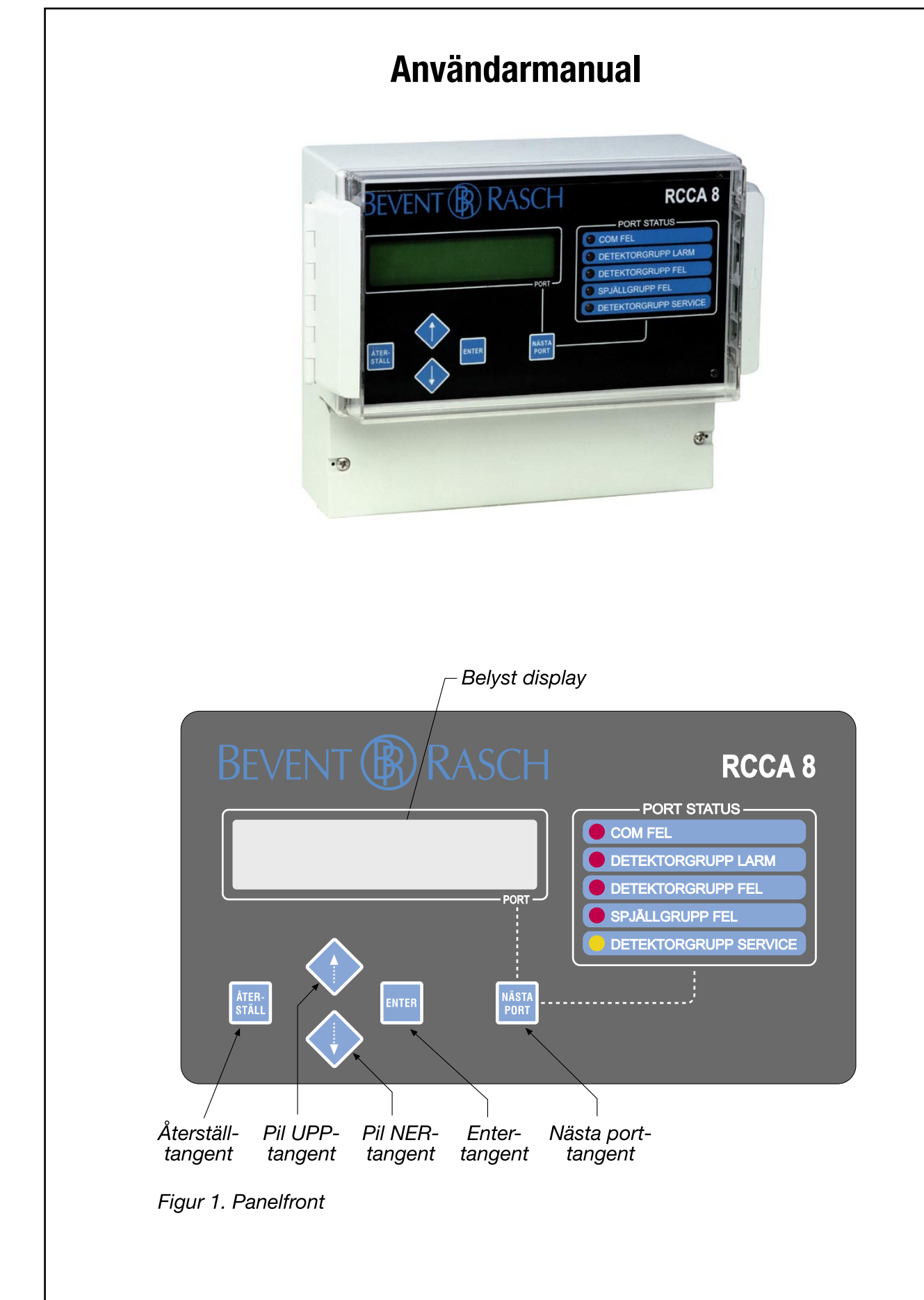

1

# BEVENT ( RASCH

### Allmänt

Denna dokumentation innehåller vägledning för att utföra funktioner enl. tabell 1 sid. 4 i en anläggning med RCCA firmware fr.o.m. 2.3.

Den beskriver uppbyggnaden av menyer samt en stegför-steg-instruktion i hur de används. Panelfronten med de olika funktionsknapparna visas på fig.1.

Vid fel och/eller larmdrift visas felorsak i klartext och/eller med nummer på panelens front. Tabell 2 är en förklaring av felnummer.

#### Menyuppbyggnad

För att kunna utföra önskade funktioner fordras en fyrsiffrig behörighetskod. Koden framgår av tabell 1, sid. 4. Inloggning av behörighetskoden påverkar ej anläggningens drift.

Om man glömmer panelen i inloggat läge återgår den automatiskt till normaldrift efter förinställd tid.

### Inloggning

- 1.Tryck med tangent eller fram första siffran i behörighetskod, enl. tabell 1 sid. 4.
- 2. Tryck på tangent ENTER.
- 3.Upprepa moment 1 och 2 tills alla fyra siffrorna överensstämmer med gällande behörighetskod.
- 4. Menyområdena visas på displayen.

Den blinkande markören ► på displayens vänstra sida anger var i menyn man befinner sig. På displayens högra sida finns pilar \$\$ som anger om det finns dolda menyer uppåt eller neråt.

Med tangent resp förflyttar man sig mellan olika menyer.

5.Placera den blinkande markören 🕨 vid önskad undermeny och tryck ENTER.

#### Menyer

Menyområde: UTFÖR SPJ TEST

Manuell motionering och funktionskontroll görs i denna meny enligt följande:

1.Välj meny UTFÖR SPJ TEST.

2. Tryck ENTER och test utföres.

Exempel: (2) 5 RCBK \*) SPJÄLL TEST

\*) skiftar hela tiden mellan antal anslutna RCBK, RCMU, RCDI och RCRL.

Spjälltest utförs med 5 st RCBK konfigurerade till RCCA. Efter utförd test återgåt panelen automatiskt till normaldrift.

#### Meny: UTLÄS RCBK/MU

Avläsning av serienummer och sektionsindelning av anslutna RCBK och RCMU görs i denna meny enligt följande:

- 1. Välj meny UTLÄS RCBK/MU och tryck ENTER.
- 2.Med eller bläddrar man och kan utläsa vilken enhetstyp som är ansluten till resp. port, vilken sektion den tillhör och dess serienummer.

Exempel: PORT 1 (S1) RCBK S/N 00414

till port 1 är RCBK med serienummer 00414 ansluten. RCBK-enheten ligger på sektion 1

3.Tryck ENTER för att återgå till visning av aktuellt driftläge.

#### Meny: UTLÄS RCDI

Avläsning av serienummer och sektionsindelning av anslutna RCDI görs i denna meny enligt följande:

- 1.Välj meny UTLÄS RCDI och tryck ENTER.
- 2.Med eller bläddrar man och kan utläsa enheters serienummer och vilken sektion resp. port tillhör och påverkar vid aktivering.

Exempel: PORT 1 (S1) RCDI S/N 55102

Port 1 i RCDI med serienummer 55102 påverkar sektion 1 vid aktiverad ingång.

3. Tryck ENTER för att återgå till visning av aktuellt driftläge.

# BEVENT 🚯 RASCH

#### Meny: UTLÄS RCRL

Avläsning av serienummer och sektionsindelning av anslutna RCRL görs i denna meny enligt följande:

1. Välj meny UTLÄS RCRL och tryck ENTER.

2.Med eller bläddrar man och kan utläsa enheters serienummer och vilken sektion som påverkar resp. port vid aktivering.

Exempel: PORT 1 (S1) RCRL S/N 50108

Port 1 i RCRL med serienummer 50108 påverkas vid aktivering av sektion 1. Larmfunktion skall framgå av "Protokoll för installation av MRB-system".

3. Tryck ENTER för att återgå till visning av aktuellt driftläge.

#### Meny: ABOUT

Används för att visa panelens version av firmware (mjukvara) och tillverkningsnummer.

- 1.Välj meny ABOUT och tryck ENTER.
- 2. Panelen visar firmware och serienummer.

Exempel: V 2.6.100 (81005) TRYCK ENTER

Panelen har version 2.6.100 och serienummer 81005.

3. Tryck på ENTER och panelen återgår till normaldrift.

#### Meny: RETUR

Används för att återgå till visning av aktuellt driftläge från menyöversikt enligt nedan:

- 1.Välj meny RETUR och tryck ENTER.
- 2. Panelen återgår till normaldrift.

#### Tabell 1. MENYUPPBYGGNAD

| Menyområde                                                         | Behörighetskod | Menyämnen                                                                     |
|--------------------------------------------------------------------|----------------|-------------------------------------------------------------------------------|
| NIVÅ 1<br>Systemparametrar ändras ej.<br>Aktuell drift fortsätter. | 2000           | UTFÖR SPJ TEST<br>UTLÄS RCBK/MU<br>UTLÄS RCDI<br>UTLÄS RCRL<br>ABOUT<br>RETUR |

#### Tabell 2. ÖVERSIKT AV FELNUMMER

| Fel                  | Felnummer med beskrivning                                      |  |
|----------------------|----------------------------------------------------------------|--|
| Detektorfel          | 31. Detektorfel/brott i detektorslinga                         |  |
|                      | 32. Obestämbara data för detektorsignal <sup>1)</sup>          |  |
|                      | 33. Kortslutning av detektorslinga                             |  |
|                      | 34. Kortslutning av detektorslinga till jord/ 0                |  |
| Fel på spjäll 1      | 11. Dynamiskt spjällfel till aktivt läge (spänningssatt motor  |  |
|                      | 12. Dynamiskt spjällfel till passivt läge (spänningslös motor) |  |
| på spjällgrupp A - D | 13. Statiskt spjällfel i aktivt läge (spänningssatt motor)     |  |
| (grupp framgår av    | 14. Statiskt spjällfel i passivt läge (spänningslös motor)     |  |
| portnummer)          | 15. Obestämbara data för spjällägen <sup>1)</sup>              |  |
|                      | 16. Samtidig öppet- och stängdsignal från spjäll               |  |
| Fel på spjäll 2      | 21. Dynamiskt spjällfel till aktivt läge (spänningssatt motor  |  |
|                      | 22. Dynamiskt spjällfel till passivt läge (spänningslös motor) |  |
| på spjällgrupp A - D | 23. Statiskt spjällfel i aktivt läge (spänningssatt motor)     |  |
| (grupp framgår av    | 24. Statiskt spjällfel i passivt läge (spänningslös motor)     |  |
| portnummer)          | 25. Obestämbara data för spjällägen 1)                         |  |
|                      | 26. Samtidig öppet- och stängdsignal från spjäll               |  |

1) Obestämbara data anger att ett tillstånd inte kan bestämmas beroende på snabba förändringar av signal.